# 15 IPsec-VPN-Verbindung zwischen iOS-Client und mGuard-Gerät herstellen

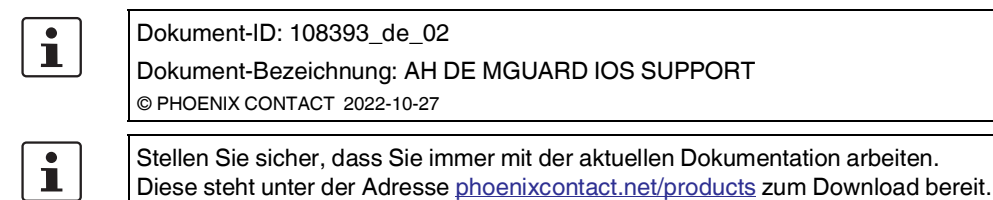

## Inhalt dieses Dokuments

In diesem Dokument werden die notwendigen Schritte zur Konfiguration einer VPN-Verbindung zwischen einem iOS-Client (iPad oder iPhone mit iOS ab Version 8.0) und einem mGuard-Gerät (Server) beschrieben.

| 15.1 | Einleitung                                  | 115 |
|------|---------------------------------------------|-----|
| 15.2 | Zertifikate verwalten                       | 116 |
| 15.3 | VPN-Verbindungen konfigurieren              | 122 |
| 15.4 | VPN-Verbindungen auf dem iOS-Client starten | 127 |
| 15.5 | VPN-Verbindungen auf dem mGuard überprüfen  | 128 |
|      |                                             |     |

## 15.1 Einleitung

Das iOS-Gerät dient als Remote-Client zur Initialisierung der IPsec-VPN-Verbindung. Der mGuard übernimmt die Funktion des lokalen Servers sowie zur Konfiguration und Bereitstellung des lokalen Netzwerkes für die Clients über die XAuth/Mode-Config-Erweiterung.

Für die VPN-Verbindungen ist die Installation von X.509-Zertifikaten und Schlüsseln sowohl bei dem iOS-Client als auch dem mGuard-Gerät erforderlich

## Anforderungen

- mGuard-Gerät mit installierter Firmware ab Version 8.5
- iOS-Gerät mit installierter Firmware ab Version 8.0
- Sämtliche erforderlichen und signierten Zertifikate

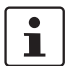

### Wie erstelle ich X.509-Zertifikate?

Weiterführende Informationen zur Zertifikatsverwaltung finden Sie als Anwenderhinweis in dem Dokument "AH DE MGUARD APPNOTES", verfügbar im PHOENIX CONTACT Webshop unter: phoenixcontact.net/products.

## 15.2 Zertifikate verwalten

Für den Aufbau einer IPsec-VPN-Verbindung zwischen einem iOS-Client und einem mGuard-Server müssen sich die Geräte über X.509-Zertifikate gegenseitig authentifizieren.

Tabelle 15-1 Erforderliche Zertifikate

| Gerät      | Erforderliches Zertifikat                    | Format    |
|------------|----------------------------------------------|-----------|
| mGuard     | CA-Zertifikat                                | PEM / CER |
|            | mGuard-Maschinenzertifikat (von CA signiert) | PKCS#12   |
| iOS-Client | CA-Zertifikat                                | PEM / CER |
|            | iOS-Client-Zertifikat (von CA signiert)      | PKCS#12   |

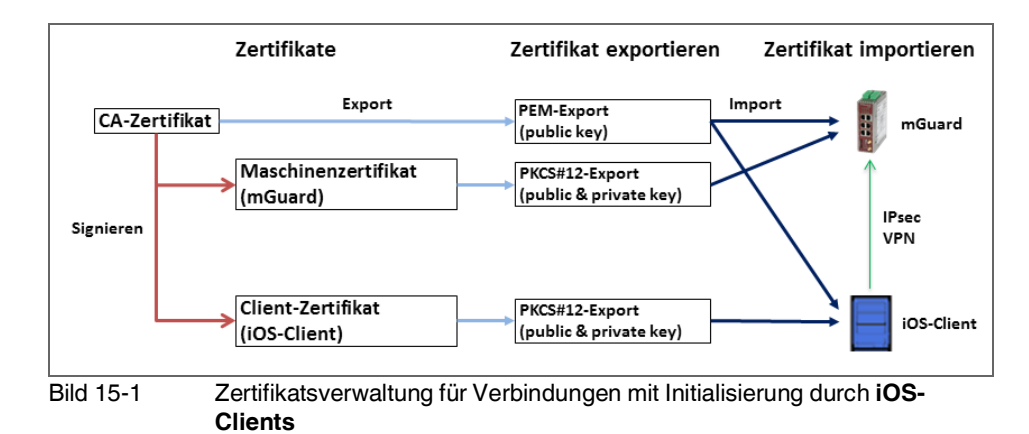

## 15.2.1 Erforderliche Zertifikate auf dem mGuard-Gerät

Die folgenden Zertifikate müssen auf dem mGuard-Gerät installiert werden:

1. CA-Zertifikat (PEM / CER)

Der mGuard überprüft die Echtheit des iOS-Clients auf Grundlage der CA-Signatur des vorgezeigten iOS-Client-Zertifikats.

### 2. mGuard-Maschinenzertifikat (PKCS#12)

Der **iOS-Client** überprüft die Echtheit des mGuards auf Grundlage der CA-Signatur des mGuard-Maschinenzertifikats. Das signierende CA-Zertifikat muss daher auf dem iOS-Client installiert sein.

### ACHTUNG: Die Netzwerkadresse des mGuard-Geräts muss im Zertifikat eingetragen werden

Bei der Erstellung des mGuard-Maschinenzertifikats muss an zwei Stellen die IP-Adresse (oder der Hostname/DNS-Name) eingetragen werden, die der iOS-Client zum Aufbau einer VPN-Verbindung mit dem mGuard-Gerät verwendet (in der Regel die externe Server-IP-Adresse des mGuard-Geräts):

- 1. commonName (CN) --> siehe Bild 15-2 und Bild 15-3
- 2. X509v3 Subject Alternative Name --> siehe Bild 15-4

## IPsec-VPN-Verbindung zwischen iOS-Client und mGuard-Gerät herstellen

| Netzwerk » Interfaces             |              |                 |                                       |                        |                  |                         |                |
|-----------------------------------|--------------|-----------------|---------------------------------------|------------------------|------------------|-------------------------|----------------|
|                                   |              |                 | Colored" and the colored states for a |                        |                  |                         |                |
| Allgemein                         | Intern       | DMZ             | Sekundares externes Interface         |                        |                  |                         |                |
| Netzwerk-Status                   |              |                 |                                       |                        |                  |                         | ?              |
|                                   | Exter        | ne IP-Adress    | e 76.126.21.44                        |                        |                  |                         |                |
|                                   |              |                 |                                       |                        |                  |                         |                |
| А                                 | ktive Standa | rd-Route über   | r 10.0.0.253                          |                        |                  |                         |                |
|                                   | Benutzt      | e DNS-Serve     | r Kein                                |                        |                  |                         |                |
| Netzwerk-Modus                    |              |                 |                                       |                        |                  |                         |                |
|                                   |              |                 |                                       |                        |                  |                         |                |
|                                   | Ne           | tzwerk-Modus    | Router                                |                        |                  |                         | •              |
|                                   |              | Router-Modus    | s Statisch                            |                        |                  |                         | -              |
|                                   |              |                 |                                       |                        |                  |                         |                |
| Netzwerk » Interfaces             |              |                 |                                       |                        |                  |                         |                |
|                                   | Tree         | DUT             | Columbian estimation (                |                        |                  |                         |                |
| Aligemein                         | Intern       | DMZ             | Sekundares externes Interface         |                        |                  |                         |                |
| Externe Netzwerke                 |              |                 |                                       |                        |                  |                         | C              |
| Seq. (+)                          | IP-Adre      | sse             | Netzmaske                             | VLAN                   | l verwenden      | VLAN-TD                 |                |
|                                   |              |                 |                                       |                        |                  |                         |                |
| 1                                 | 76.126.      | 21.44           | 255.255.255.0                         |                        |                  | 1                       |                |
| Zusätzliche externe Ro            | uten         |                 |                                       |                        |                  |                         |                |
|                                   |              |                 |                                       |                        |                  |                         |                |
| Seq. (+)                          |              |                 | Netzwerk                              |                        | Ga               | teway                   |                |
|                                   |              | Bild 15         | .2 (Beispiel) Netzw                   | arkainstallungan       | am mGuaro        | I. Externe IP-Adr       | 200            |
|                                   |              | Dia io          | hervorgehoben                         | entenistenangen        | ammadare         |                         |                |
|                                   |              |                 | <b>J</b>                              |                        |                  |                         |                |
|                                   |              |                 |                                       |                        |                  |                         |                |
| /erwaltung                        | Authentifi   | izierung » Ze   | ertifikate                            |                        |                  |                         |                |
| Netzwerk                          | Zert         | ifikatseinstell | ungen Maschinenzertifikate            | CA-Zertifikate         | Gegenstellen-Ze  | ertifikate CRL          |                |
| Ethernet                          | Maach        | inonzortifik    |                                       |                        |                  |                         |                |
| NAT                               | Mascr        | imenzerunk      | ate                                   |                        |                  |                         |                |
| DNS                               | Seq.         | $\oplus$        | Kurzname I                            | nformationen zum Zerti | fikat            |                         |                |
| DHCP<br>Proxy-Einstellungen       |              |                 | 76 126 21 44                          | - Herupterladen        | DVCC#12.D        | A Haddi                 | adan           |
| Mobilfunk                         |              |                 | /0.120.21.44                          |                        | PRC5#12-Pa       | ISSWULL I HOCH          | auen 🔻         |
| Dynamisches Routing               |              |                 |                                       | Subject: CN=76.126.2   | 1.44 OU=TR,O=KB  | S Incorporation, C=DE   |                |
| GRE-Tunnel                        |              |                 |                                       | Aussteller: CN=KBS12   | 2000DE-CA,OU=TR  | ,O=KBS Incorporation,C= | DE             |
| Administrative Benutzer           |              | 0 -             |                                       | Gültig von: Sep 8 09:  | 29:20 2016 GMT   |                         |                |
| Firewall-Benutzer                 | 1            | (+)             |                                       |                        | 20.20.2044.007   |                         |                |
| RADIUS                            |              |                 |                                       | Guitig bis: Sep 14 09: | 29:20 2044 GMT   |                         |                |
| Zertifikate<br>Netzwerksicherbeit |              |                 |                                       | Fingerabdruck MD5:     | E0:84:25:DD:58:2 | 7:D0:41:27:E0:6A:16:F4  | :CF:24:27      |
| CIFS-Intearity-Monitorina         |              |                 |                                       | Fingerabdruck SHA1     | 3D:20:14:B1:B7:  | 5C:39:65:CE:D3:CB:2F:A  | 8:F2:7C:11:BF: |
|                                   |              |                 |                                       |                        |                  |                         |                |
|                                   |              | Bild 1F         | 2 Macahinanzatifi                     | at: CN - Extern        | o ID Adrosov     | odor Hostnomo           |                |

| 😣 🗉 X Certific  | ate and Key manager  | nent                       |            |            |               |               |                                 |
|-----------------|----------------------|----------------------------|------------|------------|---------------|---------------|---------------------------------|
| Create x509     | Certificate          |                            |            |            |               | ,             | a) Premiante<br>Blackanter, 724 |
| Source Subje    | t Extensions Key u   | sage Netscape              | Advanced   | I          |               |               |                                 |
| X509v3 Basic    | Constraints          |                            |            |            | Key ident     | ifier         |                                 |
| Туре            | End Entity           |                            | <b>*</b>   |            | Sub           | ject Key Ide  | ntifier                         |
| Path length     |                      |                            |            | Critical   | 🗌 <u>A</u> ut | hority Key Io | lentifier                       |
| Validity        |                      | Time rar                   | ıge        |            |               |               |                                 |
| Not before      | 2017-07-13 07:59 GM  | Γ - 2                      |            |            | Years         | ‡ A           | pply                            |
| Not after       | 2018-07-10 14:44 GM  | Г 🔻 🗌 Мі                   | dnight 🗌 I | Local time | No wel        | l-defined ex  | piration                        |
| X509v3 Subjec   | t Alternative Name 🤘 | (IP: 76.125.21.44          |            |            |               |               | Edit                            |
| X509v3 Issuer   | Alternative Name     |                            |            |            |               |               | Edit                            |
| X509v3 CRL Di   | stribution Points    |                            |            |            |               |               | Edit                            |
| Authority Infor | mation Access        | OCSP ‡                     |            |            |               |               | Edit                            |
|                 |                      |                            |            |            |               | Cancel        | <u>о</u> к                      |
| 3ild 15-4       | Maschinenzerti       | fikat <sup>.</sup> Beispie | I (XCA) –  | X509v3 S   | Subject A     | Iternative    | Name                            |

## 15.2.2 Erforderliche Zertifikate auf dem iOS-Client

Die folgenden Zertifikate müssen auf dem iOS-Gerät installiert werden (siehe auch Seite 116):

- CA-Zertifikat (PEM/CER)
   Der iOS-Client überprüft die Echtheit des mGuard-Servers auf Grundlage der CA-Signatur des vorgezeigten mGuard-Maschinenzertifikats.
- iOS-Client-Zertifikat (PKCS#12)
   Der mGuard überprüft die Echtheit des iOS-Clients auf Grundlage der CA-Signatur des vorgezeigten iOS-Client-Zertifikats. Das signierende CA-Zertifikat muss daher auf dem mGuard installiert sein.

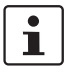

Da der iOS-Client die Schlüsselkette (*keychain*) einer PKCS#12-Datei ignoriert, muss das signierende CA-Zertifikat separat auf dem mGuard installiert werden.

## 15.2.3 Zertifikate auf dem mGuard-Gerät installieren

#### Maschinenzertifikat

Zum Hochladen des mGuard-Maschinenzertifikats auf den mGuard gehen Sie wie folgt vor:

- 1. Wählen Sie Authentifizierung >> Zertifikate >> Maschinenzertifikate.
- 2. Klicken Sie auf das Icon  $\bigoplus$ , um eine neue Tabellenzeile zu erstellen.
- 3. Klicken Sie auf das Icon 🗖.
- 4. Wählen Sie das Maschinenzertifikat aus (PKCS#12-Datei), und klicken Sie auf "Öffnen".
- 5. Geben Sie das Passwort ein, mit dem der geheime Schlüssel des Zertifikats gesichert wurde.
- 6. Klicken Sie auf die Schaltfläche "Hochladen".
  - ▶ Das hochgeladene Zertifikat erscheint in der Zertifikate-Liste.
- 7. Klicken Sie auf das Icon 📑 , um die Einstellungen zu speichern.
  - Das mGuard-Maschinenzertifikat wurde hochgeladen und kann zur Authentifizierung gegenüber dem iOS-Client verwendet werden (siehe "mGuard konfigurieren", "Registerkarte "Authentifizierung"").

### **CA-Zertifikat**

Zum Hochladen des CA-Zertifikats auf den mGuard gehen Sie wie folgt vor:

- 1. Wählen Sie Authentifizierung >> Zertifikate >> CA-Zertifikate.
- 2. Klicken Sie auf das Icon  $\bigoplus$ , um eine neue Tabellenzeile zu erstellen.
- 3. Klicken Sie auf das Icon 🛅 .
- 4. Wählen Sie das CA-Zertifikat aus (PEM- oder CER-Datei), und klicken Sie auf "Öffnen".
- 5. Klicken Sie auf die Schaltfläche "Hochladen".
  - ► Das hochgeladene Zertifikat erscheint in der Zertifikate-Liste.
- 6. Klicken Sie auf das Icon 🕞 , um die Einstellungen zu speichern.
  - Das CA-Zertifikat wurde hochgeladen und kann zur Authentifizierung des iOS-Client verwendet werden (siehe "mGuard konfigurieren", "Registerkarte "Authentifizierung"").

| Cancel                              | Install Profile                                                    | Install | Cancel               | Enter Password                       | Next       | Profile Installed                                                           | Done |  |  |
|-------------------------------------|--------------------------------------------------------------------|---------|----------------------|--------------------------------------|------------|-----------------------------------------------------------------------------|------|--|--|
| ATTITUTE                            |                                                                    |         | ENTER THE PASSWO     | DRD FOR THE CERTIFICATE "IDENTITY CE | RTIFICATE" |                                                                             |      |  |  |
| Identity Certificate                |                                                                    |         | •••••                |                                      |            | Identity Certificate                                                        |      |  |  |
| Signed by Not Si<br>Contains Centif | Vertificate Signed by Not Signed Contains Certificate More Details |         | Required by the "Ide | ntity Certificate" profile           |            | Identity Certificate Signed by Not Signed Contains Certificate More Details |      |  |  |

## 15.2.4 Zertifikate auf dem iOS-Client installieren

Bild 15-5 Installation der Client-Zertifikate

| No SIM | •              |                |         |                 | 14:22          |          | ۰ 🕸 🕸 🕐 |
|--------|----------------|----------------|---------|-----------------|----------------|----------|---------|
|        | Settin         | gs             | く Gen   | eral            |                | Profiles |         |
| VPN    | VPN            | Not Connected  |         |                 |                |          |         |
|        |                |                | CC      | NFIGURATION PRO | DFILES         |          |         |
|        | Notifications  |                | Ć       | iOS-Client      |                |          | >       |
|        | Control Center |                | 6       | 3               |                |          |         |
| C      | Do Not Disturb |                |         | CA mGuar        | d              |          | >       |
|        |                |                |         |                 |                |          |         |
| Ø      | General        | 1              |         |                 |                |          |         |
| Bild   | 15-6           | Installierte Z | ertifik | ate in der 2    | Zertifikate-Li | iste     |         |

Zur Installation des **iOS-Client-Zertifikats** oder des **CA-Zertifikats** auf dem iOS-Client gehen Sie wie folgt vor:

- 1. Stellen Sie das Zertifikat auf dem iOS-Client zur Verfügung.
- 2. Öffnen Sie die Datei.
  - ► Das Fenster "Identitätszertifikat" wird angezeigt.
- 3. Klicken Sie zwei Mal auf "Installieren".
  - Wenn das Zertifikat mit einem geheimen Schlüssel (PKCS#12-Dateien) gesichert wurde, wird das Fenster "Passwort" angezeigt.
- 4. Geben Sie in diesem Fall das Passwort ein.
- 5. Klicken Sie auf "Weiter".
  - Das Fenster "Profil installiert" wird angezeigt.
- 6. Klicken Sie auf "Fertig", um die Installation des Zertifikats zu beenden.
  - ▶ Das installierte Zertifikat erscheint in der Zertifikate-Liste.

## 15.3 VPN-Verbindungen konfigurieren

## 15.3.1 mGuard konfigurieren

Die IPsec-VPN-Verbindung zwischen iOS-Client und mGuard wird über die Erweiterung "XAuth/Mode Config" hergestellt. Die Konfiguration des iOS-Clients erfolgt über den mGuard und wird dem iOS-Client mitgeteilt.

| IPsec VPN » Verbindungen                          |                                               |
|---------------------------------------------------|-----------------------------------------------|
| Allgemein Authentifizierung Firewall              | IKE-Optionen                                  |
| Mode Configuration                                | 0                                             |
| Mode Configuration                                | Server -                                      |
| Lokal                                             | Aus der unten stehenden Tabelle               |
| Seq. (+)                                          | Netzwerk                                      |
| 1 (+)                                             | 176.16.100.0/24                               |
| Gegenstelle                                       | Aus dem unten stehenden Pool                  |
| IP-Netzwerk-Pool der Gegenstelle                  | 176.16.101.0/24                               |
| Abschnittsgröße (Netzwerkgröße zwischen 0 und 32) | 32                                            |
| Bild 15-7                                         | mGuard VPN-Konfiguration – Mode Configuration |

### 15.3.1.1 Registerkarte "Allgemein"

Zur Konfiguration einer VPN-Verbindung zum iOS-Client auf dem mGuard gehen Sie wie folgt vor:

- 1. Wählen Sie IPsec VPN >> Verbindungen >> Allgemein.
- 2. Klicken Sie auf das Icon  $\bigoplus$ , um eine neue Tabellenzeile zu erstellen.
- 3. Klicken Sie auf das Icon 🧨 .
  - ► Die Registerkarte "Allgemein" erscheint.
- 4. Geben Sie einen beschreibenden Namen für die Verbindung ein, und ändern Sie optional weitere Einstellungen.

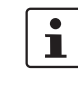

Überprüfen Sie, ob das Eingabefeld "Adresse des VPN-Gateways der Gegenstelle" den Wert "%any" enthält und "Verbindungsinitiierung" auf "Warte" gesetzt ist (Standardwerte).

- 5. Mode Configuration: Wählen Sie die Option "Server".
- 6. **Lokal**: Geben Sie alle lokalen Netzwerke (1 oder mehrere) auf Server-Seite (mGuard) ein, auf die über die VPN-Verbindung durch den iOS-Client zugegriffen werden soll.
  - Fest: Das "Lokale IP-Netzwerk" muss auf 0.0.0.0/0 gesetzt werden. In diesem Fall wird der gesamte Datenverkehr vom iOS-Client über die VPN-Verbindung übertragen.
  - Aus der unten stehenden Tabelle: Nur der Datenverkehr zu den in der unten stehenden Tabelle aufgelisteten Netzwerken wird über die VPN-Verbindung übertragen. Bei iOS-Clients wird bei Datenverkehr zu Netzwerken, die nicht in der unten stehenden Tabelle aufgelistet sind, die VPN-Verbindung umgangen (Bypass).

7. **Gegenstelle**: Definieren Sie den Netzwerk-Pool (**Aus dem unten stehenden Pool**), aus dem der mGuard einen variablen Abschnitt (**Abschnittsgröße**) zur Nutzung durch das Netzwerk des Remote-Clients zuweist.

| IPsec VPN » Verbindungen             |                  |   |
|--------------------------------------|------------------|---|
| Allgemein Authentifizierung Firewall | IKE-Optionen     |   |
| Authentifizierung                    |                  | ୧ |
| Authentisierungsverfahren            | X.509-Zertifikat | - |
| Lokales X.509-Zertifikat             | 76.126.21.44     | • |
| Remote CA-Zertifikat                 | Root CA          | • |

#### 15.3.1.2 Registerkarte "Authentifizierung"

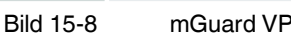

mGuard VPN-Konfiguration – Authentifizierung

Die VPN-Verbindung zwischen einem iOS-Client und dem mGuard muss durch X.509-Zertifikate autorisiert werden, die auf den entsprechenden Geräten installiert werden müssen (siehe "Zertifikate verwalten" auf Seite 116).

Um der VPN-Verbindung die erforderlichen Zertifikate zuzuweisen, gehen Sie wie folgt vor:

- 1. Wählen Sie IPsec VPN >> Verbindungen.
- 2. Bearbeiten Sie die gewünschte VPN-Verbindung (Registerkarte "Authentifizierung").
- 3. Wählen Sie "Authentisierungsverfahren: X.509 Certificate".
- 4. Wählen Sie als "Lokales X.509-Zertifikat" das mGuard-Maschinenzertifikat.

| j |
|---|
|   |

Der Common Name (CN) und der Subject Alternative Name des Zertifikats müssen mit der IP-Adresse (oder dem Hostnamen/DNS-Namen) des mGuard-Geräts übereinstimmen, die der iOS-Client zum Aufbau einer VPN-Verbindung mit dem mGuard-Gerät verwendet (siehe Kapitel 15.2.1).

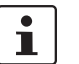

Das lokale Zertifikat muss mit dem CA-Zertifikat signiert worden sein, das auf dem iOS-Client installiert wurde.

- 5. Wählen Sie als "*Remote CA-Zertifikat*" den Namen des CA-Zertifikats das zum Signieren des **iOS-Client-Zertifikats** verwendet wurde.
- 6. Klicken Sie auf auf das Icon 🕞 , um die Einstellungen zu speichern.
  - ► Die VPN-Verbindung wird nach einer Initialisierung durch den Client hergestellt.

## 15.3.1.3 Registerkarte "Firewall"

Die VPN-Firewall beschränkt den Zugriff über den VPN-Tunnel. Sie können die VPN-Firewall bei Bedarf konfigurieren.

| 1         |
|-----------|
| $\square$ |

In der werkseitigen Voreinstellung wird jeglicher eingehender und ausgehender Datenverkehr zugelassen.

#### IPsec-VPN-Verbindung zwischen iOS-Client und mGuard-Gerät herstellen

| IPsec VPN | Psec VPN » Connections » KBS12000DEM1061       |                                                        |          |                |         |                  |                    |  |  |
|-----------|------------------------------------------------|--------------------------------------------------------|----------|----------------|---------|------------------|--------------------|--|--|
| Gene      | General Authentication Firewall IKE Options    |                                                        |          |                |         |                  |                    |  |  |
| ISAKM     | ISAKMP SA (Key Exchange)                       |                                                        |          |                |         |                  |                    |  |  |
| Seq.      | $\oplus$                                       | Encryption                                             |          | Hash           |         | Diffie-Hellman   |                    |  |  |
| 1         | $(\div)$                                       | AES-256                                                | •        | All algorithms | •       | All algorithms - |                    |  |  |
| IPsec     | IPsec SA (Data Exchange)                       |                                                        |          |                |         |                  |                    |  |  |
| Seq.      | $\oplus$                                       | Encryption                                             |          |                | Hash    |                  |                    |  |  |
| 1         | $(\div)$                                       | AES-256                                                | •        |                | SHA-512 | •                |                    |  |  |
| 2         | ÷ 🗎                                            | AES-256                                                | •        |                | SHA-1   | •                |                    |  |  |
| Perf      | ect Forward Secrecy (PFS)<br>The remote site m | (Activation recommended.<br>sust have the same entry.) | No       |                |         |                  | •                  |  |  |
| Lifetim   | Lifetimes and Limits                           |                                                        |          |                |         |                  |                    |  |  |
|           |                                                | ISAKMP SA lifetime                                     | 12:00:00 |                |         |                  | seconds (hh:mm:ss) |  |  |
|           |                                                | IPsec SA lifetime                                      | 4:00:00  |                |         |                  | seconds (hh:mm:ss) |  |  |

### 15.3.1.4 Registerkarte "IKE-Optionen"

Die werkseitig voreingestellten IKE-Optionen müssen geändert werden:

- 1. Wählen Sie IPsec VPN >> Verbindungen.
- 2. Bearbeiten Sie die gewünschte VPN-Verbindung (Registerkarte "IKE-Optionen").
- 3. Konfigurieren Sie die folgenden Einstellungen (und behalten Sie bei allen anderen Einstellungen die werkseitige Voreinstellung bei).

#### ISAKMP-SA (Schlüsselaustausch)

- Verschlüsselung: AES-256
- Prüfsumme: Alle Algorithmen
- Diffie-Hellman: Alle Algorithmen

#### IPsec-SA (Datenaustausch)

- - (Zeile 1) Encryption: AES-256 | Hash: SHA-512
  - (Zeile 2) Encryption: AES-256 | Hash: SHA-1

| No SIM             | <b>?</b>          |               | 13:38                | * 49 % 🔳                 | Cancel     |              | To mGuard | Done         |
|--------------------|-------------------|---------------|----------------------|--------------------------|------------|--------------|-----------|--------------|
|                    | Settings          |               |                      | VPN                      |            |              | ahaha     |              |
|                    | Q Settir          | ngs           |                      |                          |            |              | CISCO     |              |
|                    |                   |               | VPN CONFIGURATIONS   |                          | Туре       |              |           | IPSec >      |
|                    | Alimeter e Marata | $\bigcirc$    | Status               | Not Connected            |            |              |           |              |
|                    | Airpiane Mode     | $\bigcirc$    |                      |                          | Descripti  | on to mGuard |           |              |
| <b>?</b>           | Wi-Fi             | guestnet      | tc-1416              |                          | Server     | 192.168.1.3  |           |              |
|                    | Rhustaath         | 0.5           | Unknown              |                          | Account    | any name     |           |              |
| ^>                 | Bidetooth         | OII           | tc-1416-NAT          | i                        | Password   | ••••••       |           |              |
| ( <sup>(</sup> A)) | Mobile Data       | No SIM        |                      |                          | Use Cert   | ificate      |           |              |
| VPN                | VPN               | Not Connected | Add VPN Configuratic | n                        | Certificat | e            |           | iOS-Client > |
|                    |                   |               |                      |                          | PROXY      |              |           |              |
|                    | Notifications     |               |                      |                          |            | Off          | Manual    | Auto         |
|                    |                   |               |                      |                          |            |              |           |              |
|                    |                   |               | Bild 15-9 iOS-0      | lient: VPN-Konfiguration |            |              |           |              |

## 15.3.2 iOS-Client konfigurieren

15-9 iOS-Client: VPN-Konfiguration

Um eine IPsec-VPN-Verbindung auf dem iOS-Client zu konfigurieren, gehen Sie wie folgt vor:

- 1. Wählen Sie "Einstellungen >> VPN".
- 2. Klicken Sie auf "VPN hinzufügen".
- 3. Klicken Sie auf "Typ".
- 4. Wählen Sie "IPsec", und wechseln Sie anschließend zur Konfigurations-Seite.
- 5. Füllen Sie folgende Eingabefelder aus:
  - Beschreibung: Ein beschreibender Name für die VPN-Verbindung
  - Server: Externe IP-Adresse oder Hostname/DNS-Name des mGuard-Servers

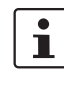

Diese IP-Adresse bzw. dieser Hostname/DNS-Name muss mit dem *Common Name* (CN) und dem *Subject Alternative Name* des mGuard-Maschinenzertifikats übereinstimmen (siehe Kapitel 15.2.1).

- Account: Die Authentifizierung von VPN-Gegenstellen ist von Zertifikaten abhängig. Daher werden der Name und das Passwort des Kontos durch den mGuard ignoriert. Geben Sie einen beliebigen Text ein, um weitere Anfragen zu vermeiden.
- Passwort: Das Passwort wird durch den mGuard ignoriert. Geben Sie einen beliebigen Text ein.
- Zertifikat verwenden: Aktivieren Sie den Schalter, um ein Zertifikat auszuwählen.
- 6. Klicken Sie auf "Zertifikat".
  - ► Eine Liste mit allen installierten Zertifikaten erscheint.
- 7. Wählen Sie das entsprechende Client-Zertifikat aus, und klicken Sie auf "Zurück".
- 8. Klicken Sie auf "Fertig", um die Konfiguration zu speichern.
  - ► Die VPN-Verbindung ist nun gespeichert und kann gestartet werden.

| •                                                                            |                                                                                                    | 14:08                                                                                                    | @ 🕴 80% 🔳 🗈                                                                                                    |
|------------------------------------------------------------------------------|----------------------------------------------------------------------------------------------------|----------------------------------------------------------------------------------------------------|----------------------------------------------------------------------------------------------------|
| Setting                                                                      | js                                                                                                    | VPN                                                                                                    |                                                                                                    |
|                                                                              |                                                                                                    |                                                                                                    |                                                                                                    |
| Airplane Mode                                                                | $\bigcirc$                                                                                                    | Status                                                                                                    | Not Connected                                                                                                    |
| Wi-Fi                                                                        | qa.lan                                                                                                    |                                                                                                    |                                                                                                    |
| Bluetooth                                                                    | On                                                                                                    | tc-1416<br>Custom                                                                                                    | ()                                                                                                    |
| Cellular Data                                                                | No SIM                                                                                                    | tc-1416-NAT                                                                                                    | <u>(</u> )                                                                                                    |
| VPN                                                                          | Not Connected                                                                                                    | ✓ to mGuard<br>Custom                                                                                                    | i                                                                                                    |
| Notifications                                                                |                                                                                                    |                                                                                                    |                                                                                                    |
| Control Center                                                               |                                                                                                    | Add VPN Configuration                                                                                                    |                                                                                                    |
| VPN                                                                          |                                                                                                    | 14:08                                                                                                    | © 🕴 80% 🔳 🗈                                                                                                    |
| Setting                                                                      | js                                                                                                    | VPN                                                                                                    |                                                                                                    |
|                                                                              |                                                                                                    |                                                                                                    |                                                                                                    |
|                                                                              |                                                                                                    | VPN CONFIGURATIONS                                                                                                    |                                                                                                    |
| Airplane Mode                                                                | $\bigcirc$                                                                                                    | VPN CONFIGURATIONS                                                                                                    |                                                                                                    |
| Airplane Mode<br>Wi-Fi                                                       | Qa.lan                                                                                                    | VPN CONFIGURATIONS                                                                                                    |                                                                                                    |
| Airplane Mode<br>Wi-Fi<br>Bluetooth                                          | qa.lan<br>On                                                                                                    | VPN CONFIGURATIONS<br>Connected<br>tc-1416                                                                                        | ()<br>(1)                                                                                                    |
| Airplane Mode<br>Wi-Fi<br>Bluetooth<br>Cellular Data                         | qa.lan<br>On<br>No SIM                                                                                              | VPN CONFIGURATIONS Connected tc-1416 Custom tc-1416-NAT                                                                           | ()<br>()                                                                                                    |
| Airplane Mode<br>Wi-Fi<br>Bluetooth<br>Cellular Data                         | qa.lan<br>On<br>No SIM<br>Connected                                                                                 | VPN CONFIGURATIONS Connected tc-1416 Custom tc-1416-NAT Custom to mQuard                                                          | ()<br>()<br>()                                                                                                    |
| Airplane Mode<br>Wi-Fi<br>Bluetooth<br>Cellular Data<br>VPN                  | qa.lan<br>On<br>No SIM<br>Connected                                                                                 | VPN CONFIGURATIONS Connected tc-1416 Custom custom v to mGuard Custom                                                             | ()<br>()<br>()<br>()                                                                                                    |
| Airplane Mode<br>Wi-Fi<br>Bluetooth<br>Cellular Data<br>VPN<br>Notifications | qa.lan<br>On<br>No SIM<br>Connected                                                                                 | VPN CONFIGURATIONS Connected tc-1416 Custom tc-1416-NAT Custom to mGuard Custom                                                   | ()<br>()<br>()<br>()                                                                                                    |
|                                                                              | Airplane Mode<br>Wi-Fi<br>Bluetooth<br>Cellular Data<br>VPN<br>Notifications<br>Control Center<br>© IIII<br>Setting | Airplane Mode<br>Wi-Fi qa.lan Bluetooth On Cellular Data No SIM VPN Not Connected Notifications Control Center  Stitings Settings | Airplane Mode     VPN CONFIGURATIONS       Wi-Fi     qa.lan       Bluetooth     On       Cellular Data     No SIM       VPN     Not Connected       Notifications     Control Center       Control Center     14:08 |

## 15.4 VPN-Verbindungen auf dem iOS-Client starten

Bild 15-10 VPN-Verbindung auf dem iOS-Client starten

Zum Starten einer IPsec-VPN-Verbindung auf dem iOS-Client gehen Sie wie folgt vor:

- 1. Wählen Sie "Einstellungens >> VPN".
- 2. Klicken Sie auf den Namen der entsprechenden VPN-Verbindung.
- 3. Klicken Sie im Bereich "VPN CONFIGURATIONEN" auf die Schaltfläche "Nicht verbunden".
  - ► Die VPN-Verbindung wird hergestellt, und der Status ändert sich von "Nicht verbunden" zu "Verbunden".

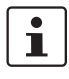

Wenn die Verbindung fehlschlägt, klicken Sie auf das "Info"-Icon der VPN-Verbindung, um die Konfiguration auf Fehler oder den Status Ihrer Internetverbindung zu überprüfen.

| IPSec. S                  |                  |                                                                                                    |                                                                                                    |
|---------------------------|------------------|----------------------------------------------------------------------------------------------------|----------------------------------------------------------------------------------------------------|
| 1 5000                    | Status           |                                                                                                    | 0                                                                                                    |
| ★<br>Wai                  | rtend            |                                                                                                    |                                                                                                    |
| isakmp <sup>L</sup><br>sa | Lokal            | 76.126.21.44:500 / C=DE,<br>ST=Germany, L=Berlin,<br>O=PHOENIX CONTACT Cyber<br>Security AG, OU=IPsec ModeCfg<br>Test Dept., CN=76.126.21.44,<br>E=mhopf@phoenixcontact.com                      | aes-256;(sha1 sha2-512);modp-<br>(1024 1536 2048 3072 4096 6144 819;                                           |
|                           | Gegen-<br>stelle | %any:500 / (none)                                                                                                    |                                                                                                    |
| IPsec SA                  |                  | IPsec ModeCfg:<br>172.16.100.0/24172.16.101.0/24                                                                                                    | aes-256;(sha1 sha2-<br>512)                                                                                    |
| ا سا<br>۱۳                | Aufbau           |                                                                                                    |                                                                                                    |
|                           |                  | (no entries)                                                                                                    |                                                                                                    |
| 🛧 Auf                     | gebaut           |                                                                                                    |                                                                                                    |
| ISAKMP                    | Lokal            | 76.126.21.44:500 / C=DE,<br>ST=Germany, L=Berlin,<br>O=PHOENIX CONTACT Cyber<br>Security AG, OU=IPsec ModeCfg<br>Test Dept., CN=76.126.21.44,                                                    |                                                                                                    |
| ISAKMP                    |                  | E=mhopf@phoenixcontact.com                                                                                                    | main-r3 replace in 7h 58m 14s (active)                                                                         |
| ISAKMP<br>SA              | Gegen-<br>stelle | E=mhopf@phoenixcontact.com<br>76.126.21.44:500 / C=DE,<br>ST=Germany, L=Berlin,<br>O=PHOENIX CONTACT Cyber<br>Security AG, OU=IPsec ModeCfg<br>Test Dept., CN=kbe,<br>E=mhopf@phoenixcontact.com | main-r3 replace in 7h 58m 14s (active)<br>aes-256;(sha1 sha2-512);modp-<br>(1024 1536 2048 3072 4096 6144 819; |

# 15.5 VPN-Verbindungen auf dem mGuard überprüfen

Bild 15-11 IPsec-VPN-Status

Zur Überprüfung des Status einer IPsec-VPN-Verbindung gehen Sie wie folgt vor:

- Wählen Sie IPsec VPN >> IPsec-Status.
  - ► Eine hergestellte IPsec-VPN-Verbindung wird im Bereich "Aufgebaut" angezeigt.